# Workshop SPSS 1 (Input & Editing Data)

Dr. Rachmat Hidayat, M.Sc

### Layout Materi Workshop SPSS 1

- Instalasi SPSS
- Mengaktifkan SPSS (start SPSS)
- Jendela SPSS Data Editor
- Tab Data Variabel & Data View
- Membuat Variabel
- Mengisi Data
- Transform Data
- Ekspor & Impor Data

### Instalasi SPSS

Dr. Rachmat Hidayat, M.Sc

### Instalasi SPSS

- Pastikan Anda Telah Memiliki Activation Key
- Tutorial Instalasi SPSS for Windows : <u>https://youtu.be/wiFKm5ls0r8</u>
- Tutorial Instalasi SPSS for Mac OS : <u>https://youtu.be/DIFX3vS9luc</u>

### **Start SPSS**

Dr. Rachmat Hidayat, M.Sc

### Start SPSS

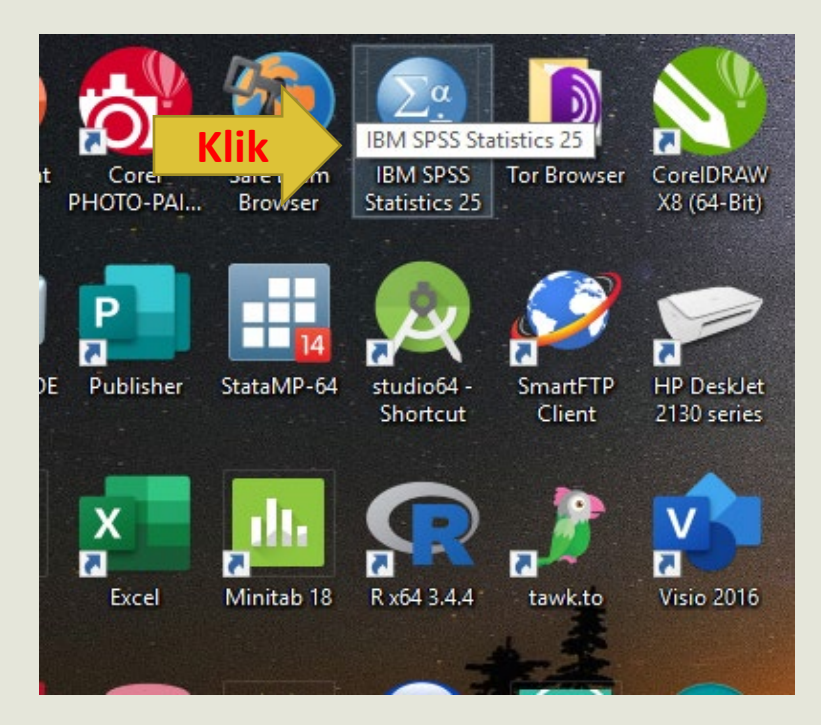

#### IBM **IBM SPSS Statistics** What's New: New Files: New Dataset Syntax Column Editing Mode 🕞 New Database Query... Edit multiple rows at the 🥃 spss.sps - IBI same time, and paste data Recent Files: down rows. ÅÅ 📄 D:\Data SPSS\Pelatihan SPSS Obs.. $\overline{\phantom{a}}$ D:\Data SPSS\Pelatihan SPSS Obs.. D:\Data SPSS\Pelatihan SPSS Exp. var503 A100 17 var3O4 A100 🕞 D:\Data SPSS\Pelatihan SPSS Exp.. 18 var305 A100 🔄 ...\InsulinRat-Garumanis.sav var28 F5 ...\DataOAEffusi.sav var25 F5 var26 F5 🕞 ...\Korelasi Inflamasi VS effusi.spv 22 var300168 F5 📁 Open another file... 23 var300169 F5 24 🛕 var300170 F5 . You have 5,557 days left in your trial. To purchase IBM SPSS Statistics, please License Product contact your sales representative or try Starting the License Wizard will again when you have internet access. close IBM SPSS Statistics. Getting Started: Get Help and Support for your trial. Recent Files Sample Files Visit the Community for support and resources. Get started with tutorials Open

#### Start SPSS

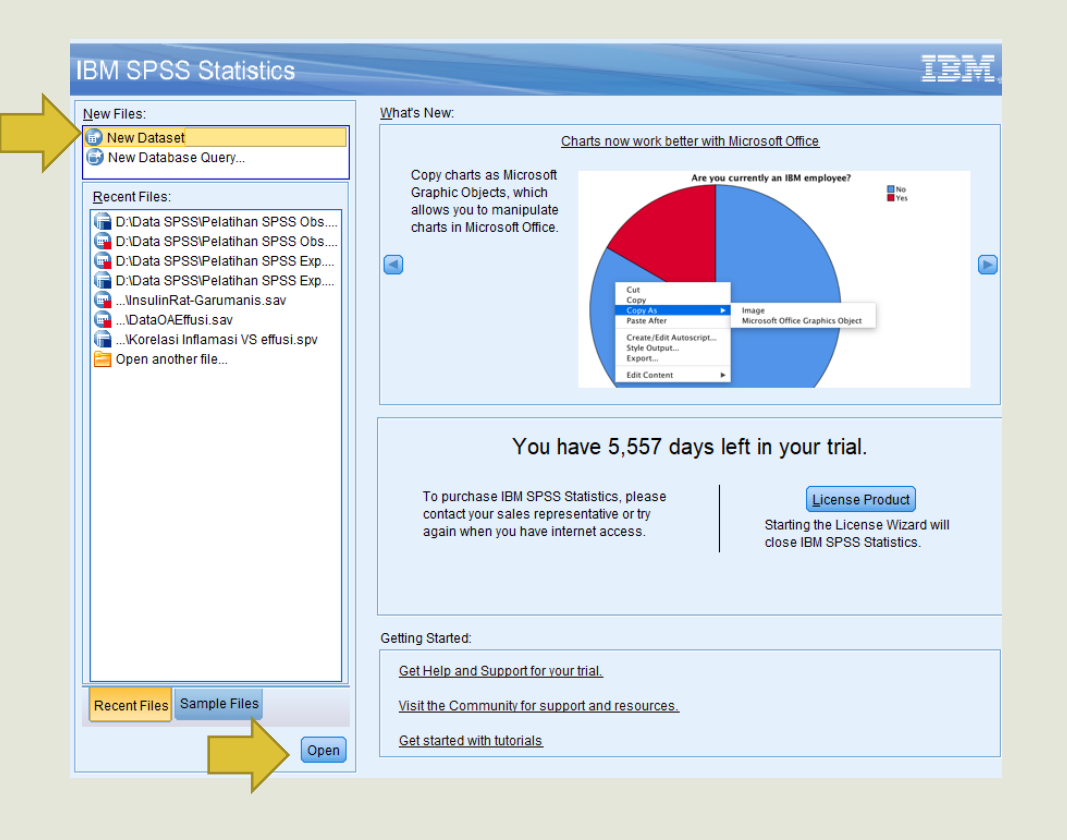

| <b>t</b> a u | Intitled2    | [DataSet     | 1] - IBM     | SPSS Statistic    | s Data Editor     |                |                     |          |                            |          |
|--------------|--------------|--------------|--------------|-------------------|-------------------|----------------|---------------------|----------|----------------------------|----------|
| <u>F</u> ile | <u>E</u> dit | <u>V</u> iew | <u>D</u> ata | <u>T</u> ransform | n <u>A</u> nalyze | <u>G</u> raphs | <u>U</u> tilities E | tensions | <u>W</u> indow <u>H</u> el | р        |
| 6            |              |              |              |                   | <b>a</b>          |                | <b>-</b>            |          |                            | <br>1.⊲∫ |
|              |              |              |              |                   |                   | Г              |                     | 1        | 1                          |          |
|              |              | var          |              | var               | var               | var            | var                 | var      | var                        | var      |
|              | 1            |              |              |                   |                   |                |                     |          |                            |          |
|              | 2            |              |              |                   |                   |                |                     |          |                            |          |
|              | 3            |              |              |                   |                   |                |                     |          |                            |          |
|              | 4            |              |              |                   |                   |                |                     |          |                            |          |
|              | 5            |              |              |                   |                   |                |                     |          |                            |          |
|              | 6            |              |              |                   |                   |                |                     |          |                            |          |
|              | 7            |              |              |                   |                   |                |                     |          |                            |          |
|              | 8            |              |              |                   |                   |                |                     |          |                            |          |
|              | 9            |              |              |                   |                   |                |                     |          |                            |          |
| 1            | 10           |              |              |                   |                   |                |                     |          |                            |          |
| 1            | 11           |              |              |                   |                   |                |                     |          |                            |          |
| 1            | 12           |              |              |                   |                   |                |                     |          |                            |          |
| 1            | 13           |              |              |                   |                   |                |                     |          |                            |          |
| 1            | 14           |              |              |                   |                   |                |                     |          |                            |          |
| 1            | 15           |              |              |                   |                   |                |                     |          |                            |          |
| 1            | 16           |              |              |                   |                   |                |                     |          |                            |          |
| 1            | 17           |              |              |                   |                   |                |                     |          |                            |          |
| 1            | 18           | 1            |              |                   |                   |                |                     |          |                            |          |

Dr. Rachmat Hidayat, M.Sc

SPSS Data Editor

| ta Unt       | itled2 [l    | DataSet1] -           | IBM SPSS S       | Statistic | s Data Edito      | r              |                   |                     |                           |                |     |     |     |     |     |     |     | _        |                  |
|--------------|--------------|-----------------------|------------------|-----------|-------------------|----------------|-------------------|---------------------|---------------------------|----------------|-----|-----|-----|-----|-----|-----|-----|----------|------------------|
| <u>F</u> ile | <u>E</u> dit | <u>V</u> iew <u>D</u> | ata <u>T</u> rar | nsform    | n <u>A</u> nalyze | <u>G</u> raphs | <u>U</u> tilities | E <u>x</u> tensions | <u>W</u> indow <u>H</u> e | lp             |     |     |     |     |     |     |     |          |                  |
|              |              |                       |                  | 5         | 2                 |                |                   | ۲ H                 |                           | <b>A</b><br>14 |     |     |     |     |     |     |     |          |                  |
|              |              |                       |                  |           |                   |                |                   |                     |                           |                |     |     |     |     |     |     |     | Visible: | ) of 0 Variables |
|              |              | var                   | var              | r         | var               | var            | var               | var                 | var                       | var            | var | var | var | var | var | var | var | var      | var              |
| 1            |              |                       |                  |           |                   |                |                   |                     |                           |                |     |     |     |     |     |     |     |          | <b></b>          |
| 2            |              |                       |                  |           |                   |                |                   |                     |                           |                |     |     |     |     |     |     |     |          |                  |
| 3            |              |                       |                  |           |                   |                |                   |                     |                           |                |     |     |     |     |     |     |     |          |                  |
| 4            |              |                       |                  |           |                   |                |                   |                     |                           |                |     |     |     |     |     |     |     |          |                  |
| 5            |              |                       |                  |           |                   |                |                   |                     |                           |                |     |     |     |     |     |     |     |          |                  |
| 5            |              |                       |                  |           |                   |                |                   |                     |                           |                |     |     |     |     |     |     |     |          |                  |
| 8            |              |                       | _                |           |                   |                |                   |                     |                           |                |     |     |     |     |     |     |     |          |                  |
| 9            |              |                       |                  |           |                   |                |                   |                     |                           |                |     |     |     |     |     |     |     |          |                  |
| 10           |              |                       | _                |           |                   |                |                   |                     |                           |                |     |     |     |     |     |     |     |          |                  |
| 11           |              |                       |                  |           |                   |                |                   |                     |                           |                |     |     |     |     |     |     |     |          |                  |
| 12           |              |                       |                  |           |                   |                |                   |                     |                           |                |     |     |     |     |     |     |     |          |                  |
| 13           |              |                       |                  |           |                   |                |                   |                     |                           |                |     |     |     |     |     |     |     |          |                  |
| 14           |              |                       |                  |           |                   |                |                   |                     |                           |                |     |     |     |     |     |     |     |          |                  |
| 15           |              |                       |                  |           |                   |                |                   |                     |                           |                |     |     |     |     |     |     |     |          |                  |
| 16           |              |                       |                  |           |                   |                |                   |                     |                           |                |     |     |     |     |     |     |     |          |                  |
| 17           |              |                       |                  |           |                   |                |                   |                     |                           |                |     |     |     |     |     |     |     |          |                  |
| 18           |              |                       |                  |           |                   |                |                   |                     |                           |                |     |     |     |     |     |     |     |          |                  |
| 19           |              |                       |                  |           |                   |                |                   |                     |                           |                |     |     |     |     |     |     |     |          |                  |
| 20           |              |                       |                  |           |                   |                |                   |                     |                           |                |     |     |     |     |     |     |     |          |                  |
| 1 21         |              |                       | _                |           |                   |                |                   |                     |                           |                |     |     |     |     |     |     |     |          |                  |
| 22           |              |                       |                  |           |                   |                |                   |                     |                           |                |     |     |     |     |     |     |     |          | L                |
| 23           |              | 4 🔤                   |                  |           |                   |                |                   |                     |                           |                |     |     |     |     |     |     |     |          |                  |
|              | _            |                       |                  |           |                   |                |                   |                     |                           |                | 66  |     |     |     |     |     |     |          |                  |

Data View Variable View

| <u>F</u> ile | <u>E</u> dit       | <u>V</u> iew | <u>D</u> ata | <u>T</u> ransfor | m <u>A</u> naly | ze | <u>G</u> raphs | <u>U</u> tilities E | <u>x</u> tensions | <u>W</u> indow | <u>H</u> elp |     |     |     |
|--------------|--------------------|--------------|--------------|------------------|-----------------|----|----------------|---------------------|-------------------|----------------|--------------|-----|-----|-----|
|              | <u>N</u> ew        |              |              |                  | •               |    |                |                     |                   |                |              |     |     |     |
|              | Open               |              |              |                  | P               |    |                |                     |                   |                |              |     |     |     |
|              | Import D           | ata          |              |                  |                 | _  |                |                     |                   | 1              |              |     |     |     |
| 120          | <u>C</u> lose      |              |              | Ctrl+            | -F4             |    | var            | var                 | var               | var            | r '          | var | var | var |
| -            | Save               |              |              | Ctrl+            | S               |    |                |                     |                   |                |              |     |     |     |
|              | Save As            |              |              |                  |                 |    |                |                     |                   |                |              |     |     |     |
| 124          | Save All [         | Data         |              |                  |                 |    |                |                     |                   |                |              |     |     |     |
| - 6-1        | Export             |              |              |                  |                 |    |                |                     |                   |                |              |     |     |     |
|              | Export             | Deedo        |              |                  | F               |    |                |                     |                   |                |              |     |     |     |
| 1000         | Mar <u>k</u> File  | Read O       | niy          |                  |                 |    |                |                     |                   |                |              |     |     |     |
|              | Revert to          | Saved F      | ile          |                  |                 |    |                |                     |                   |                |              |     |     |     |
| <b></b>      | Rena <u>m</u> e    | Dataset      |              |                  |                 |    |                |                     |                   |                |              |     |     |     |
|              | D <u>i</u> splay [ | Data File    | Inform       | ation            | •               |    |                |                     |                   |                |              |     |     |     |
| -            | Cac <u>h</u> e Da  | ata          |              |                  |                 |    |                |                     |                   |                |              |     |     |     |
|              | Collect V          | ariable Ir   | nformat      | tion             |                 |    |                |                     |                   |                |              |     |     |     |
| -            | Stop Pro           | nessor       |              | Ctrl+            | Period          |    |                |                     |                   |                |              |     |     |     |
|              | Owitch O           |              |              | Our.             | i choù          |    |                |                     |                   |                |              |     |     |     |
| *            | Switch St          | erver        |              |                  |                 |    |                |                     |                   |                |              |     |     |     |
|              | <u>R</u> eposito   | ory          |              |                  | •               | _  |                |                     |                   |                |              |     |     |     |
|              | Print Prey         | <u>/iew</u>  |              |                  |                 |    |                |                     |                   |                |              |     |     |     |
|              | <u>P</u> rint      |              |              | Ctrl+            | P               |    |                |                     |                   |                |              |     |     |     |
|              | Welcome            | Dialog.      |              |                  |                 |    |                |                     |                   |                |              |     |     |     |
|              | Recently           | Used D       | ata          |                  | *               |    |                |                     |                   |                |              |     |     |     |
|              | Recently           | Used Fi      | les          |                  | •               |    |                |                     |                   |                |              |     |     |     |
|              | Exit               |              |              |                  |                 | -  |                |                     |                   |                |              |     |     |     |
|              | -zn                | _            |              |                  |                 |    |                |                     |                   |                |              |     |     |     |
|              | 23                 |              |              |                  |                 |    |                |                     |                   |                |              |     |     |     |

| 🙀 Untitled2 [DataSet1] - IBM SPSS Stat                                                                     | tistics Data Edito             | or             |              |          |           |          |     |     |     |     |     |     |     | -          |                |
|----------------------------------------------------------------------------------------------------|--------------------------------|----------------|--------------|----------|-----------|----------|-----|-----|-----|-----|-----|-----|-----|------------|----------------|
| <u>F</u> ile <u>E</u> dit <u>V</u> iew <u>D</u> ata <u>T</u> ransf<br>==================================== | form <u>A</u> nalyze<br>Ctrl+Z | <u>G</u> raphs | Utilities Ex | tensions | Window He | Ip       |     |     |     |     |     |     |     |            |                |
| Ta Redo                                                                                                    | Ctrl+Y                         |                |              |          |           | 1 ଶ୍ୱି 🔨 |     |     |     |     |     |     |     |            |                |
| 🗶 Cu <u>t</u>                                                                                              | Ctrl+X                         | 1              |              | 1        |           | 1        |     | 1   |     |     |     |     |     | Visible: 0 | ) of 0 Variabl |
| Сору                                                                                                    | Ctrl+C                         | var            | var          | var      | var       | var      | var | var | var | var | var | var | var | var        | var            |
| Copy with Variable Names                                                                                   |                                |                |              |          |           |          |     |     |     |     |     |     |     |            |                |
| Copy with Variable Labels                                                                                  |                                |                |              |          |           |          |     |     |     |     |     |     |     |            |                |
| 4 i Paste                                                                                                  | Ctrl+V                         |                |              |          |           |          |     |     |     |     |     |     |     |            |                |
| Paste <u>V</u> ariables                                                                                    |                                |                |              |          |           |          |     |     |     |     |     |     |     |            |                |
| Paste with Varia <u>b</u> le Names                                                                         |                                |                |              |          |           |          |     |     |     |     |     |     |     |            |                |
| 7 / Cl <u>e</u> ar                                                                                         | Delete                         |                |              |          |           |          |     |     |     |     |     |     |     |            |                |
| Insert V <u>a</u> riable                                                                                   |                                |                |              |          |           |          |     |     |     |     |     |     |     |            |                |
| 1 Insert Cases                                                                                             |                                |                |              |          |           |          |     |     |     |     |     |     |     |            |                |
| 1 🗄 Search Data Files                                                                                      |                                |                |              |          |           |          |     |     |     |     |     |     |     |            |                |
| 1: 🎼 Eind                                                                                                  | Ctrl+F                         |                |              |          |           |          |     |     |     |     |     |     |     |            |                |
| 1 📥 Find Ne <u>x</u> t                                                                                     | F3                             |                |              |          |           |          |     |     |     |     |     |     |     |            |                |
| 1. Replace                                                                                                 | Ctrl+H                         |                |              |          |           |          |     |     |     |     |     |     |     |            |                |
| 1. Go to Ca <u>s</u> e                                                                                     |                                |                |              |          |           |          |     |     |     |     |     |     |     |            |                |
| 1 <u>G</u> o to Variable                                                                                   |                                |                |              |          |           |          |     |     |     |     |     |     |     |            |                |
| Go to Imputation                                                                                           |                                |                |              |          |           |          |     |     |     |     |     |     |     |            |                |
| 1 Optio <u>n</u> s                                                                                         |                                |                |              |          |           |          |     |     |     |     |     |     |     |            | -              |
| 20                                                                                                    |                                |                |              |          |           |          |     |     |     |     |     |     |     |            |                |
| 21                                                                                                    |                                |                |              |          |           |          |     |     |     |     |     |     |     |            |                |
| 22                                                                                                    |                                |                |              |          |           |          |     |     |     |     |     |     |     |            |                |
| 23                                                                                                    |                                |                |              |          |           |          |     |     |     |     |     |     |     |            |                |
|                                                                                                    |                                |                |              |          |           | ••       | •   |     |     |     |     |     |     |            |                |
| Data View Variable View                                                                                    |                                |                |              |          |           |          |     |     |     |     |     |     |     |            |                |

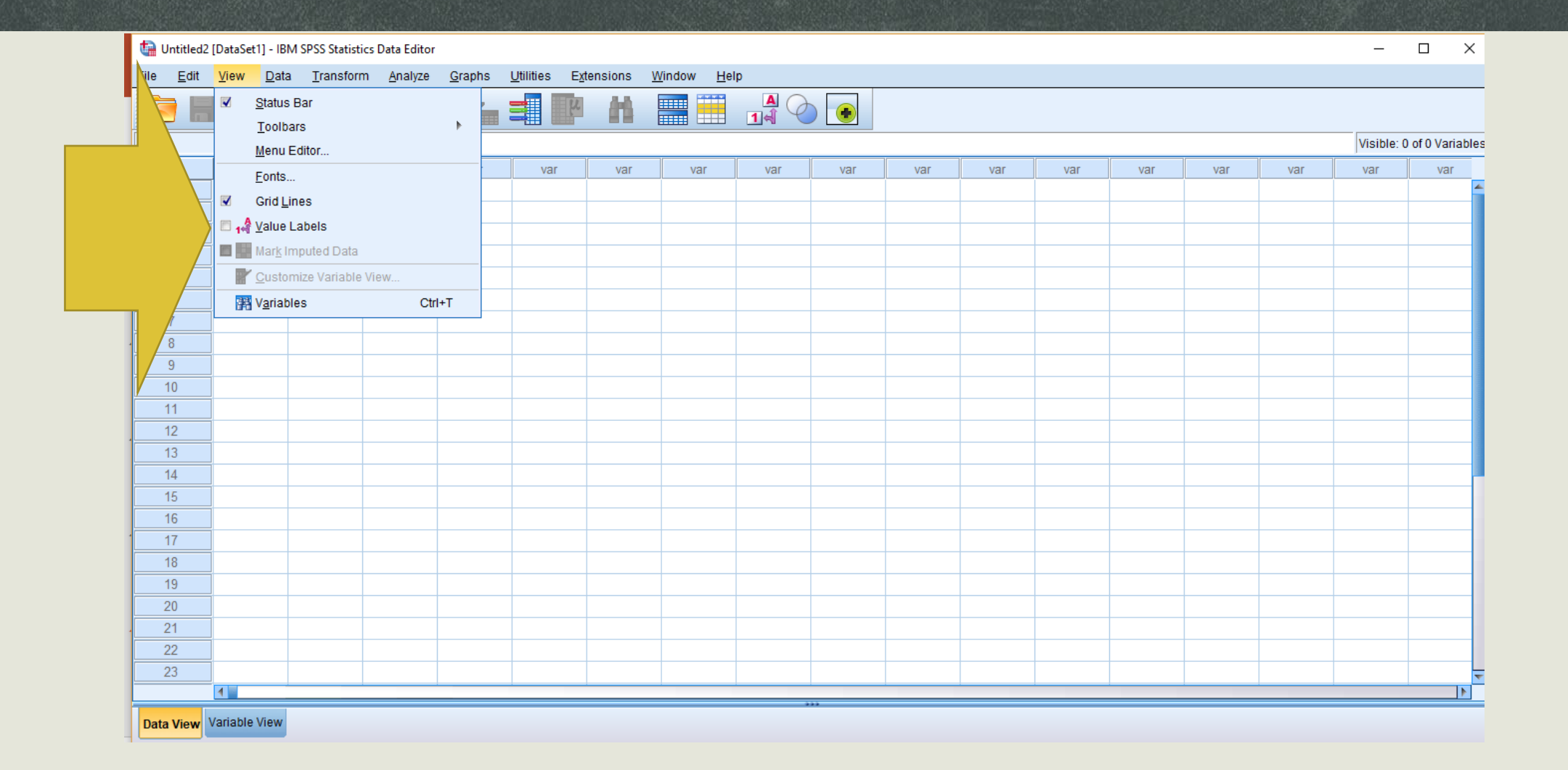

| ta Pelatihan S            | SPSS Obs.sav [DataSet2] - IBM SPSS Statistics Data Editor                                  |                                |                            |      |       |           |       |       |     |       | _           |                   |
|---------------------------|--------------------------------------------------------------------------------------------|--------------------------------|----------------------------|------|-------|-----------|-------|-------|-----|-------|-------------|-------------------|
| <u>F</u> ile <u>E</u> dit | <u>V</u> iew <u>Data</u> <u>T</u> ransform <u>A</u> nalyze <u>G</u> raphs <u>U</u> tilitie | s E <u>x</u> tensions <u>\</u> | <u>N</u> indow <u>H</u> el | p    |       |           |       |       |     |       |             |                   |
|                           | Define Variable Properties                                                                 |                                |                            |      | •     |           |       |       |     |       |             |                   |
|                           | Set Measurement Level for Unknown                                                          |                                |                            |      |       |           |       |       |     |       | Visible: 10 | ) of 10 Variables |
| Γ T                       | Na Na                                                                                      | 🖋 Umur                         | 🖋 BB                       | 🖋 TB | 🖋 IMT | 🙈 IMT Cat | 🐣 uii | var   | var | var   | var         | var               |
| 1                         | Abd , ,                                                                                    | 20.44                          | 70                         | 1.7  | 24.22 | 1         | 1     | 1 611 |     | 1 611 |             |                   |
| 2                         | Dula Define date and time                                                                  | 18.42                          | 75                         | 1.8  | 23.15 | 2         | 2     |       |     |       |             |                   |
| 3                         | Nis 🔡 Define <u>M</u> ultiple Response Sets                                                | 18.42                          | 54                         | 1.6  | 21.09 | 1         | 1     |       |     |       |             |                   |
|                           | Abd Validation                                                                             | 20.44                          | 70                         | 1.7  | 24.22 | 2         | 2     |       |     |       |             |                   |
|                           | Dula 🔡 Identify Duplicate Cases                                                            | 18.42                          | 75                         | 1.8  | 23.15 | 1         | 1     |       |     |       |             |                   |
|                           | Nis 🌄 Identify Unusual Cases                                                               | 18.42                          | 54                         | 1.6  | 21.09 | 2         | 2     |       |     |       |             |                   |
|                           | Abd 🔁 Compare Datasets                                                                     | 20.44                          | 70                         | 1.7  | 24.22 | 1         | 1     |       |     |       |             |                   |
|                           | ula 🔊 Sort Cases                                                                           | 18.42                          | 75                         | 1.8  | 23.15 | 2         | 2     |       |     |       |             |                   |
|                           | is Sort Variables                                                                          | 18.42                          | 54                         | 1.6  | 21.09 | 1         | 1     |       |     |       |             |                   |
|                           |                                                                                            | 20.44                          | 70                         | 1.7  | 24.22 | 2         | 2     |       |     |       |             |                   |
|                           |                                                                                            | 18.42                          | 75                         | 1.8  | 23.15 | 1         | 1     |       |     |       |             |                   |
|                           | lis Adjust Sting Widths Across Files                                                       | 18.42                          | 54                         | 1.6  | 21.09 | 1         | 2     |       |     |       |             |                   |
|                           |                                                                                            | 20.44                          | 70                         | 1.7  | 24.22 | 2         | 1     |       |     |       |             |                   |
|                           | Dula Restructure                                                                           | 18.42                          | 75                         | 1.8  | 23.15 | 2         | 2     |       |     |       |             |                   |
|                           | Nis + Rake Weights                                                                         | 18.42                          | 54                         | 1.6  | 21.09 | 2         | 1     |       |     |       |             |                   |
|                           | Abd E Propensity Score Matching                                                            | 20.44                          | 70                         | 1.7  | 24.22 | 2         | 2     |       |     |       |             |                   |
|                           | Dula 🕂 Case Control Matching                                                               | 18.42                          | 75                         | 1.8  | 23.15 | 1         | 1     |       |     |       |             |                   |
| 18                        | NIS Aggregate                                                                              | 18.42                          | 54                         | 1.6  | 21.09 | 2         | 2     |       |     |       |             |                   |
| 19                        | Orthogonal Design                                                                          | 20.44                          | 70                         | 1.7  | 24.22 | 1         | 1     |       |     |       |             |                   |
| 20                        | Nis 🛨 Split into Files                                                                     | 10.42                          | 54                         | 1.0  | 23.15 | 2         |       |       |     |       |             |                   |
| 22                        | Abd 🔂 Copy Dataset                                                                         | 20.44                          | 70                         | 1.0  | 24.22 | 2         | 2     |       |     |       |             |                   |
| 23                        | Dula 🔤 Split File                                                                          | 18.42                          | 75                         | 1.7  | 23.15 |           | 1     |       |     |       |             |                   |
|                           |                                                                                            | 10.72                          | 10                         | 1.0  | 20.10 |           |       |       |     |       |             |                   |
|                           |                                                                                            |                                |                            | ***  |       |           |       |       |     |       |             |                   |
| Data View Va              | ariable v alla <u>W</u> eight Cases                                                        |                                |                            |      |       |           |       |       |     |       |             |                   |

| ta Pelatihan              | SPSS Obs.sav [            | DataSet2] - IBM    | SPSS Statistics D              | ata Editor              |           |                             |      |       |           |       |     |     |     | -           |                   |
|---------------------------|---------------------------|--------------------|--------------------------------|-------------------------|-----------|-----------------------------|------|-------|-----------|-------|-----|-----|-----|-------------|-------------------|
| <u>F</u> ile <u>E</u> dit | <u>V</u> iew <u>D</u> ata | <u>T</u> ransform  | <u>A</u> nalyze <u>G</u>       | raphs <u>U</u> tilities | Extension | s <u>W</u> indow <u>H</u> e | lp   |       |           |       |     |     |     |             |                   |
|                           |                           | Compu              | te Variable<br>mmability Trans | formation               | н         |                             |      | •     |           |       |     |     |     |             |                   |
|                           |                           | Count V            | /sluge within Cs               |                         |           |                             |      |       |           |       |     |     |     | Visible: 10 | ) of 10 Variables |
|                           | ama                       | Shift Va           |                                |                         | Um        | ur 🛷 BB                     | 🖋 ТВ | 💉 IMT | 💦 IMT_Cat | 💰 uji | var | var | var | var         | var               |
| 1                         | l h                       |                    |                                |                         | .44       | 70                          | 1.7  | 24.22 | 1         | 1     |     |     |     |             | 4                 |
|                           |                           | ( Recode           | e into <u>S</u> ame Vari       | ables                   | .42       | 75                          | 1.8  | 23.15 | 2         | 2     |     |     |     |             |                   |
|                           |                           | ( 🏧 <u>R</u> ecode | e into Different V             | ariables                | .42       | 54                          | 1.6  | 21.09 | 1         | 1     |     |     |     |             |                   |
|                           |                           | ( 🛐 <u>A</u> utoma | tic Recode                     |                         | .44       | 70                          | 1.7  | 24.22 | 2         | 2     |     |     |     |             |                   |
|                           |                           | 🛛 🛨 Create I       | Dummy Variabl                  | es                      | .42       | 75                          | 1.8  | 23.15 | 1         | 1     |     |     |     |             |                   |
|                           |                           | Visual E           | <u>B</u> inning                |                         | .42       | 54                          | 1.6  | 21.09 | 2         | 2     |     |     |     |             |                   |
|                           |                           | C Dotimal          | I Binning                      |                         | .44       | 70                          | 1.7  | 24.22 | 1         | 1     |     |     |     |             |                   |
| ·                         |                           | Prepar             | e Data for Mode                | lina                    | .42       | 75                          | 1.8  | 23.15 | 2         | 2     |     |     |     |             |                   |
|                           | /                         | ( Rank C           | 2000                           |                         | .42       | 54                          | 1.6  | 21.09 | 1         | 1     |     |     |     |             |                   |
|                           |                           |                    |                                |                         | .44       | 70                          | 1.7  | 24.22 | 2         | 2     |     |     |     |             |                   |
|                           |                           | ( Date an          | id Time Wizard                 |                         | .42       | 75                          | 1.8  | 23.15 | 1         | 1     |     |     |     |             |                   |
| , 12                      | a                         | ( 🔛 Create         | Ti <u>m</u> e Series           |                         | .42       | 54                          | 1.6  | 21.09 | 1         | 2     |     |     |     |             |                   |
| 13                        | dul                       | ( 📲 Replace        | e Missing <u>V</u> alue        | S                       | .44       | 70                          | 1.7  | 24.22 | 2         | 1     |     |     |     |             |                   |
| 14                        | ulah                      | 🛛 🍘 Randor         | m Number <u>G</u> ene          | erators                 | .42       | 75                          | 1.8  | 23.15 | 2         | 2     |     |     |     |             |                   |
| 15                        | Nisa                      | 🛛 🐻 Run Pe         | nding Transform                | ns Ctr                  | 1+G .42   | 54                          | 1.6  | 21.09 | 2         | 1     |     |     |     |             |                   |
| 16                        | / Abdul                   | 0110112000         | 00/10/2020                     | 1                       | 20.44     | 70                          | 1.7  | 24.22 | 2         | 2     |     |     |     |             |                   |
| 17                        | Dulah                     | 01/03/2001         | 06/07/2019                     | 1                       | 18.42     | 75                          | 1.8  | 23.15 | 1         | 1     |     |     |     |             |                   |
| 18                        | Nisa                      | 01/04/2001         | 06/06/2019                     | 2                       | 18.42     | 54                          | 1.6  | 21.09 | 2         | 2     |     |     |     |             |                   |
| 19                        | Abdul                     | 01/01/2000         | 06/10/2020                     | 1                       | 20.44     | 70                          | 1.7  | 24.22 | 1         | 1     |     |     |     |             |                   |
| 20                        | Dulah                     | 01/03/2001         | 06/07/2019                     | 1                       | 18.42     | 75                          | 1.8  | 23.15 | 2         | 2     |     |     |     |             |                   |
| 21                        | Nisa                      | 01/04/2001         | 06/06/2019                     | 2                       | 18.42     | 54                          | 1.6  | 21.09 | 2         | 1     |     |     |     |             |                   |
| 22                        | Abdul                     | 01/01/2000         | 06/10/2020                     | 1                       | 20.44     | 70                          | 1.7  | 24.22 | 2         | 2     |     |     |     |             |                   |
| 23                        | Dulah                     | 01/03/2001         | 06/07/2019                     | 1                       | 18.42     | 75                          | 1.8  | 23.15 | 1         | 1     |     |     |     |             | -                 |
|                           | 1                         |                    |                                |                         |           |                             |      | *     |           |       |     |     |     |             |                   |
| Data View                 | Variable View             |                    |                                |                         |           |                             |      |       |           |       |     |     |     |             |                   |

| tal: Untitled2 [DataSet1] -                       | IBM SPSS Statistics   | Data Editor                                                   |            |                                       |     |     |     |     |     |     | _          |                |
|---------------------------------------------------|-----------------------|---------------------------------------------------------------|------------|---------------------------------------|-----|-----|-----|-----|-----|-----|------------|----------------|
| <u>F</u> ile <u>E</u> dit <u>V</u> iew <u>D</u> a | ata <u>T</u> ransform | <u>Analyze</u> <u>G</u> raphs <u>U</u> tilities E <u>x</u> te | ensions    | <u>W</u> indow <u>H</u> elp           |     |     |     |     |     |     |            |                |
|                                                   |                       | Re <u>p</u> orts                                              | •          | [ Codebook                            |     |     |     |     |     |     |            |                |
|                                                   |                       | Descriptive Statistics                                        | •          | GLAP Cubes                            |     |     |     |     |     |     | Visible: 0 | of 0 Variables |
|                                                   | Var                   | Bayesian Statistics                                           | 1          | 🛺 Case Su <u>m</u> maries             | Vor | Vor | VOF | Vor | Vor | Vor | visible. 0 | vor            |
| 1 Vai                                             | Var                   | Compare Means                                                 | - F        | 🔢 Report Summaries in Rows            | VdI | VdI | VdI | VdI | VdI | VdI | VdI        | VdI            |
| 2                                                 |                       | General Linear Model                                          | - <u>-</u> | 🐺 Report <u>S</u> ummaries in Columns |     |     |     |     |     |     |            |                |
| 3                                                 |                       | Generalized Linear Models                                     |            |                                       |     |     |     |     |     |     |            |                |
| 4                                                 |                       | <br>Mixed Models                                              | •          |                                       |     |     |     |     |     |     |            |                |
| 5                                                 | \_                    | <u>C</u> orrelate                                             | •          |                                       |     |     |     |     |     |     |            |                |
| 6                                                 |                       | <u>R</u> egression                                            | •          |                                       |     |     |     |     |     |     |            |                |
| - /                                               |                       | L <u>og</u> linear                                            | •          |                                       |     |     |     |     |     |     |            |                |
| 9                                                 |                       | Neural Net <u>w</u> orks                                      | •          |                                       |     |     |     |     |     |     |            |                |
| 10                                                |                       | Classify                                                      | •          |                                       |     |     |     |     |     |     |            |                |
| 11                                                |                       | Dimension Reduction                                           |            |                                       |     |     |     |     |     |     |            |                |
| 12                                                |                       | Sc <u>a</u> le                                                |            |                                       |     |     |     |     |     |     |            |                |
| 13                                                |                       | Nonparametric l'ests                                          |            |                                       |     |     |     |     |     |     |            |                |
| 14                                                |                       | Forecasting                                                   | - F        |                                       |     |     |     |     |     |     |            |                |
| 15                                                |                       | <u>Surviva</u><br>Multinle Response                           | - <u>-</u> |                                       |     |     |     |     |     |     |            |                |
| 16                                                |                       | Missing Value Analysis                                        | ŗ          |                                       |     |     |     |     |     |     |            |                |
| 18                                                |                       | Multiple Imputation                                           | •          |                                       |     |     |     |     |     |     |            |                |
| 19                                                |                       | Complex Samples                                               |            |                                       |     |     |     |     |     |     |            |                |
| 20                                                |                       | Simulation                                                    |            |                                       |     |     |     |     |     |     |            |                |
| . 21                                              |                       | Quality Control                                               |            |                                       |     |     |     |     |     |     |            |                |
| 22                                                |                       | ROC Curve                                                     |            |                                       |     |     |     |     |     |     |            |                |
| 23                                                |                       | Spatial and Temporal Modeling                                 |            |                                       |     |     |     |     |     |     |            |                |
|                                                   |                       | Direct Mar <u>k</u> eting                                     | •          |                                       |     |     |     |     |     |     |            |                |
| Data View Variable View                           | M                     |                                                               |            | -                                     |     |     |     |     |     |     |            |                |

| ta Pelat              | ihan SPSS Ob     | os.sav [Da   | ataSet2] - IBM S  | SPSS Statistic  | s Data Edit    | tor                      |                     |                |              |      |       |           |       |     |     |     | _           |               | ×     |
|-----------------------|------------------|--------------|-------------------|-----------------|----------------|--------------------------|---------------------|----------------|--------------|------|-------|-----------|-------|-----|-----|-----|-------------|---------------|-------|
| <u>F</u> ile <u>E</u> | dit <u>V</u> iew | <u>D</u> ata | <u>T</u> ransform | <u>A</u> nalyze | <u>G</u> raphs | <u>U</u> tilities        | E <u>x</u> tensions | <u>W</u> indow | <u>H</u> elp |      |       |           |       |     |     |     |             |               |       |
|                       |                  | )            |                   | <b>1</b>        | n <u>C</u> hai | rt Builder<br>hboard Ten | nplate Chooser      |                | 1            |      | •     |           |       |     |     |     | Visible: 10 | 0 of 10 Varia | ables |
| <u> </u>              |                  | lama         | an Lahi           |                 | + weit         | Dull Plot                |                     | B              | в            | 🖋 TB | 🖋 IMT | 🔒 IMT Cat | 🔒 uii | var | var | var | var         | var           |       |
| 1                     | Ab               | dul          | 01/01/20          | à               | Com            | ipare Subgr              | oups                | )              | -            | 1.7  | 24.22 | 1         | 1     |     |     |     |             |               | -     |
| 2                     | Du               | lah          | 01/03/20          | 20              | <u>L</u> eg    | acy Dialogs              |                     | • 5            |              | 1.8  | 23.15 | 2         | 2     |     |     |     |             |               |       |
| 3                     | Ni               | sa           | 01/04/2001        | 6/20            | 19             | 2                        | 18.42               | 54             |              | 1.6  | 21.09 | 1         | 1     |     |     |     |             |               |       |
| 4                     | Ab               | dul          | 01/01/2000        | (/10/20         | 20             | 1                        | 20.44               | 70             |              | 1.7  | 24.22 | 2         | 2     |     |     |     |             |               |       |
| 5                     | Du               | lah          | 01/03/2001        | 06/07/20        | 19             | 1                        | 18.42               | 75             |              | 1.8  | 23.15 | 1         | 1     |     |     |     |             |               |       |
| 6                     | Ni               | sa           | 01/04/2001        | 06/06/20        | 19             | 2                        | 18.42               | 54             |              | 1.6  | 21.09 | 2         | 2     |     |     |     |             |               |       |
| 7                     | Ab               | dul          | 01/01/2000        | 06/10/20        | 20             | 1                        | 20.44               | 70             |              | 1.7  | 24.22 | 1         | 1     |     |     |     |             |               |       |
| - 8                   | Du               | lah          | 01/03/2001        | 06/07/20        | 19             | 1                        | 18.42               | 75             |              | 1.8  | 23.15 | 2         | 2     |     |     |     |             |               |       |
| 9                     | Ni               | sa           | 01/04/2001        | 06/06/20        | 19             | 2                        | 18.42               | 54             |              | 1.6  | 21.09 | 1         | 1     |     |     |     |             |               |       |
| 10                    | Ab               | dul          | 01/01/2000        | 06/10/20        | 20             | 1                        | 20.44               | 70             |              | 1.7  | 24.22 | 2         | 2     |     |     |     |             |               |       |
| 11                    | Du               | lah          | 01/03/2001        | 06/07/20        | 19             | 1                        | 18.42               | 75             |              | 1.8  | 23.15 | 1         | 1     |     |     |     |             |               |       |
| . 12                  | Ni               | sa           | 01/04/2001        | 06/06/20        | 19             | 2                        | 18.42               | 54             |              | 1.6  | 21.09 | 1         | 2     |     |     |     |             |               |       |
| 13                    | Ab               | dul          | 01/01/2000        | 06/10/20        | 20             | 1                        | 20.44               | 70             |              | 1.7  | 24.22 | 2         | 1     |     |     |     |             |               |       |
| 14                    | Du               | lah          | 01/03/2001        | 06/07/20        | 19             | 1                        | 18.42               | 75             |              | 1.8  | 23.15 | 2         | 2     |     |     |     |             |               |       |
| 15                    | Ni               | sa           | 01/04/2001        | 06/06/20        | 19             | 2                        | 18.42               | 54             |              | 1.6  | 21.09 | 2         | 1     |     |     |     |             |               |       |
| 16                    | Ab               | dul          | 01/01/2000        | 06/10/20        | 20             | 1                        | 20.44               | 70             |              | 1.7  | 24.22 | 2         | 2     |     |     |     |             |               |       |
| 1 17                  | Du               | lah          | 01/03/2001        | 06/07/20        | 19             | 1                        | 18.42               | 75             |              | 1.8  | 23.15 | 1         | 1     |     |     |     |             |               |       |
| 18                    | Ni               | sa           | 01/04/2001        | 06/06/20        | 19             | 2                        | 18.42               | 54             |              | 1.6  | 21.09 | 2         | 2     |     |     |     |             |               |       |
| 19                    | Ab               | dul          | 01/01/2000        | 06/10/20        | 20             | 1                        | 20.44               | 70             |              | 1.7  | 24.22 | 1         | 1     |     |     |     |             |               |       |
| 20                    | Du               | lah          | 01/03/2001        | 06/07/20        | 19             | 1                        | 18.42               | 75             |              | 1.8  | 23.15 | 2         | 2     |     |     |     |             |               |       |
| 21                    | Ni               | sa           | 01/04/2001        | 06/06/20        | 19             | 2                        | 18.42               | 54             |              | 1.6  | 21.09 | 2         | 1     |     |     |     |             |               |       |
| 22                    | Ab               | dul          | 01/01/2000        | 06/10/20        | 20             | 1                        | 20.44               | 70             |              | 1.7  | 24.22 | 2         | 2     |     |     |     |             | <u> </u>      |       |
| 23                    | Du               | lah          | 01/03/2001        | 06/07/20        | 19             | 1                        | 18.42               | 75             |              | 1.8  | 23.15 | 1         | 1     |     |     |     |             |               | -     |
| <u> </u>              |                  |              |                   |                 |                | _                        |                     | _              |              |      |       |           |       |     |     |     |             |               |       |
| Data Mie              | Variable         | View         |                   |                 |                |                          |                     |                |              |      |       |           |       |     |     |     |             |               |       |

### Output SPSS

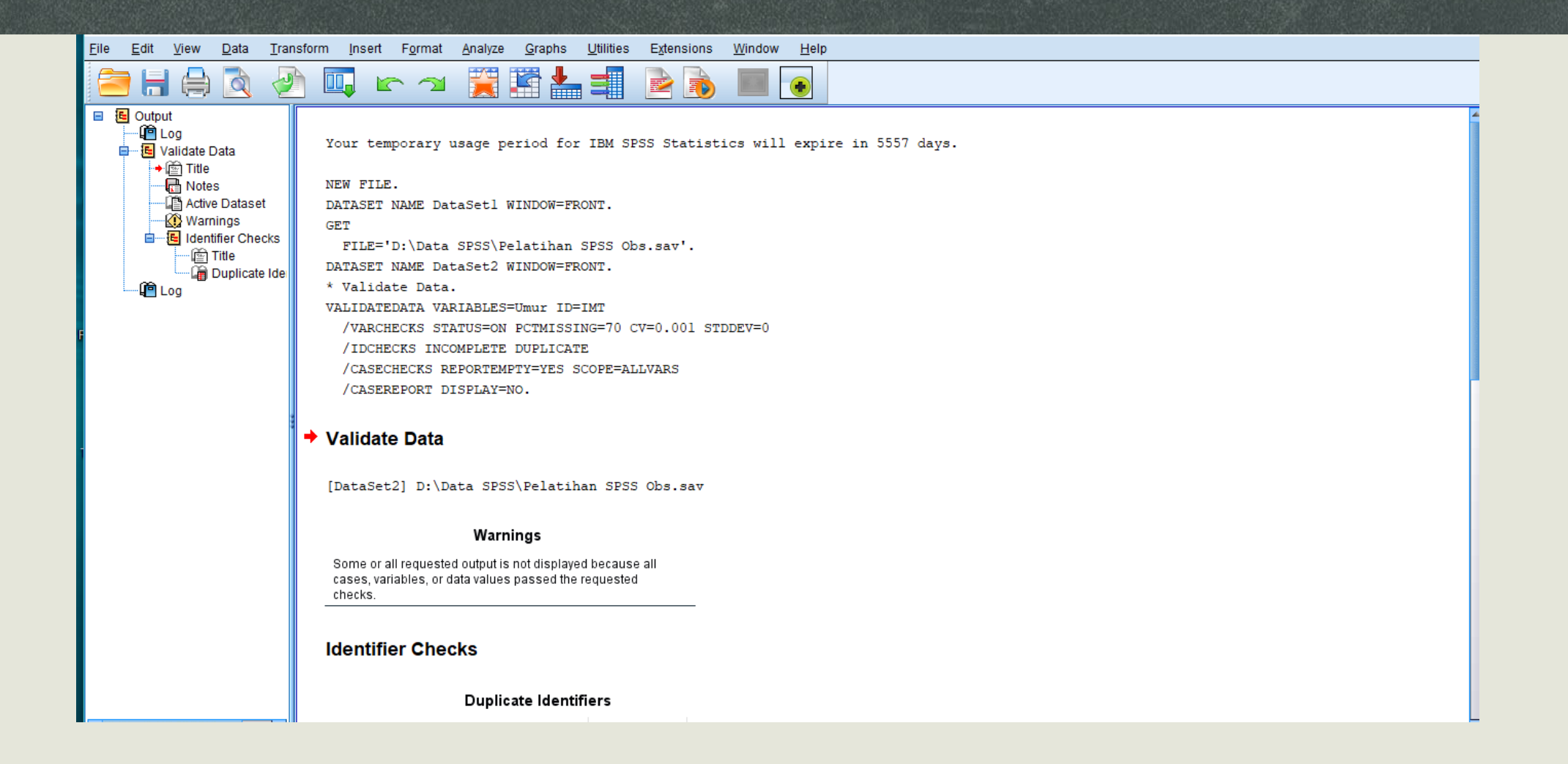

# Tab Data Variable & Data View – Isi Variable & Data

### Variable View

| Elle       Edit       Yiew       Data       Transform       Analyze       Graphs       Utilities       Extensions       Window       Help         Image: String       Image: String                        |                                                                                                    |  |  |  |  |  |  |  |  |  |  |  |  |  |  |
|----------------------------------------------------------------------------------------------------|----------------------------------------------------------------------------------------------------|--|--|--|--|--|--|--|--|--|--|--|--|--|--|
| Name       Type       Width       Decimals       Label       Values       Missing       Columns       Align       Measure       Role         1       Nama       String       12       0       Nama Subyek       None       None       8       Secenter       Nominal       Input         2       Lahir       Date       10       0       Tanggal Lahir       None       None       8       Secenter       Nominal       Input         3       Kunjungan       Date       10       0       Tanggal Kunjun       None       None       8       Secenter       Nominal       Input         4       sex       Numeric       8       0       Jenis Kelamin       {1, Laki-Laki       None       8       Secenter       Nominal       Input         5       Umur       Numeric       8       2       Umur       None       None       10       Scale       Input         6       BB       Numeric       8       1       Tinggi Badan       None       None       8       Scale       Input         7       TB       Numeric       8       2       None       None       8       Center       Scale       Input                                                                                                    |                                                                                                    |  |  |  |  |  |  |  |  |  |  |  |  |  |  |
| NameTypeWidthDecimalsLabelValuesMissingColumnsAlignMeasureRole1NamaString120Nama SubyekNoneNone8ScenterNominalInput2LahirDate100Tanggal LahirNoneNone8ScenterNominalInput3KunjunganDate100Tanggal KunjunNoneNone10ScenterNominalInput4sexNumeric80Jenis Kelamin{1, Laki-LakiNone8ScenterNominalInput5UmurNumeric82UmurNoneNone10ScaleInput6BBNumeric80Berat BadanNoneNone8ScaleInput7TBNumeric82NoneNone8ScaleInput8IMTNumeric82NoneNone8ScaleInput6BBNumeric81Tinggi BadanNoneNone8ScaleInput7TBNumeric82NoneNone10ScaleInput8IMTNumeric82NoneNone10ScaleInput9NoneNoneNone10ScaleInputNoneNone10ScaleInput9None                                                                                                    |                                                                                                    |  |  |  |  |  |  |  |  |  |  |  |  |  |  |
| 1       Nama       String       12       0       Nama Subyek       None       None       8       Tenter       Nominal       Input         2       Lahir       Date       10       0       Tanggal Lahir       None       None       8       Tenter       Nominal       Input         3       Kunjungan       Date       10       0       Tanggal Kunjun       None       None       10       Tenter       Nominal       Input         4       sex       Numeric       8       0       Jenis Kelamin       {1, Laki-Laki       None       8       Tenter       Nominal       Input         5       Umur       Numeric       8       2       Umur       None       None       8       Tenter       Scale       Input         6       BB       Numeric       8       0       Berat Badan       None       None       8       Tenter       Scale       Input         7       TB       Numeric       8       1       Tinggi Badan       None       None       8       Tenter       Scale       Input         8       IMT       Numeric       8       2       None       None       10       Tenter                                                                                                    |                                                                                                    |  |  |  |  |  |  |  |  |  |  |  |  |  |  |
| 2       Lahir       Date       10       0       Tanggal Lahir       None       None       8                                                                                                    |                                                                                                    |  |  |  |  |  |  |  |  |  |  |  |  |  |  |
| 3       Kunjungan       Date       10       0       Tanggal Kunjun       None       None       10       Image Center       Nominal       Imput         4       sex       Numeric       8       0       Jenis Kelamin       {1, Laki-Laki       None       8       Imput       Nominal       Imput         5       Umur       Numeric       8       2       Umur       None       None       10       Imput       Scale       Imput         6       BB       Numeric       8       0       Berat Badan       None       None       8       Imput       Imput         7       TB       Numeric       8       2       None       None       8       Imput       Imput         8       IMT       Numeric       8       2       None       None       8       Imput       Imput         8       IMT       Numeric       8       2       None       None       10       Imput       Imput         9       Imput       None       None       None       10       Imput       Imput       Imput         9       Imput       None       None       10       Imput       Imput       I                                                                                                    |                                                                                                    |  |  |  |  |  |  |  |  |  |  |  |  |  |  |
| 4       sex       Numeric       8       0       Jenis Kelamin       {1, Laki-Laki       None       8 $\equiv$ Center $\clubsuit$ Nominal       Input         5       Umur       Numeric       8       2       Umur       None       None       10 $\equiv$ Center $\checkmark$ Scale       Input         6       BB       Numeric       8       0       Berat Badan       None       None       8 $\equiv$ Center $\checkmark$ Scale       Input         7       TB       Numeric       8       1       Tinggi Badan       None       None       8 $\equiv$ Center $\checkmark$ Scale       Input         8       IMT       Numeric       8       2       None       None       10 $\equiv$ Center $\checkmark$ Scale       Input                                                                                                    |                                                                                                    |  |  |  |  |  |  |  |  |  |  |  |  |  |  |
| 5       Umur       None       10       ≣ Center       Imput         6       BB       Numeric       8       0       Berat Badan       None       None       8       ≣ Center       Imput         7       TB       Numeric       8       1       Tinggi Badan       None       None       8       ≣ Center       Imput         8       IMT       Numeric       8       2       None       None       10       ≣ Center       Scale       Imput                                                                                                    |                                                                                                    |  |  |  |  |  |  |  |  |  |  |  |  |  |  |
| 6       BB       Numeric       8       0       Berat Badan       None       None       8       ≣ Center       Imput         7       TB       Numeric       8       1       Tinggi Badan       None       None       8       ≣ Center       Imput       Imput         8       IMT       Numeric       8       2       None       None       10       ≣ Center       Imput       Imput                                                                                                    |                                                                                                    |  |  |  |  |  |  |  |  |  |  |  |  |  |  |
| 7       TB       Numeric       8       1       Tinggi Badan       None       None       8       ≅ Center       Input         8       IMT       Numeric       8       2       None       None       10       ≣ Center       Input                                                                                                    |                                                                                                    |  |  |  |  |  |  |  |  |  |  |  |  |  |  |
| 8 IMT Numeric 8 2 None None 10 \arrow Center Scale Input                                                                                                    | 7       TB       Numeric       8       1       Tinggi Badan       None       None       8       E Center       Input         8       IMT       Numeric       8       2       None       None       10       E Center       Scale       Input |  |  |  |  |  |  |  |  |  |  |  |  |  |  |
| 8     IMT     Numeric     8     2     None     None     10     E Center     Scale     Numeric       9     IMT_Cat     Numeric     8     0     Kategori IMT     /1 Gemuk)     None     10     E Center     P Nominal     Numeric                                                                                                    |                                                                                                    |  |  |  |  |  |  |  |  |  |  |  |  |  |  |
| Image: Second state     Image: Second state     Image: Second state     Image: Second state     Image: Second state       Image: Second state     Image: Second state     Image: Second state     Image: Second state     Image: Second state       Image: Second state     Image: Second state     Image: Second state     Image: Second state     Image: Second state       Image: Second state     Image: Second state     Image: Second state     Image: Second state     Image: Second state       Image: Second state     Image: Second state     Image: Second state     Image: Second state     Image: Second state       Image: Second state     Image: Second state     Image: Second state     Image: Second state     Image: Second state       Image: Second state     Image: Second state     Image: Second state     Image: Second state     Image: Second state       Image: Second state     Image: Second state     Image: Second state     Image: Second state     Image: Second state       Image: Second state     Image: Second state     Image: Second state     Image: Second state     Image: Second state       Image: Second state     Image: Second state     Image: Second state     Image: Second state     Image: Second state       Image: Second state     Image: Second state     Image: Second state     Image: Second state     Image: Second state       Image: Second state     Image: Second st |                                                                                                    |  |  |  |  |  |  |  |  |  |  |  |  |  |  |
| Intract     Numeric     o     U     Kategori IMI     {1, Gemuk}     None     10     E Center     Nominal     Ninput       10     uji     Numeric     8     0     Kategori IMI     {1, Makan B     None     8     E Center     Nominal     Input                                                                                                    |                                                                                                    |  |  |  |  |  |  |  |  |  |  |  |  |  |  |
| 11                                                                                                    |                                                                                                    |  |  |  |  |  |  |  |  |  |  |  |  |  |  |
| 12                                                                                                    |                                                                                                    |  |  |  |  |  |  |  |  |  |  |  |  |  |  |
| 13                                                                                                    |                                                                                                    |  |  |  |  |  |  |  |  |  |  |  |  |  |  |
| 14                                                                                                    |                                                                                                    |  |  |  |  |  |  |  |  |  |  |  |  |  |  |
| 15                                                                                                    |                                                                                                    |  |  |  |  |  |  |  |  |  |  |  |  |  |  |
| 16                                                                                                    |                                                                                                    |  |  |  |  |  |  |  |  |  |  |  |  |  |  |
| 17                                                                                                    |                                                                                                    |  |  |  |  |  |  |  |  |  |  |  |  |  |  |
| 18                                                                                                    |                                                                                                    |  |  |  |  |  |  |  |  |  |  |  |  |  |  |
| 19                                                                                                    |                                                                                                    |  |  |  |  |  |  |  |  |  |  |  |  |  |  |
| 20                                                                                                    |                                                                                                    |  |  |  |  |  |  |  |  |  |  |  |  |  |  |
| 21                                                                                                    |                                                                                                    |  |  |  |  |  |  |  |  |  |  |  |  |  |  |
| 22                                                                                                    |                                                                                                    |  |  |  |  |  |  |  |  |  |  |  |  |  |  |
| 23                                                                                                    |                                                                                                    |  |  |  |  |  |  |  |  |  |  |  |  |  |  |
| 24                                                                                                    |                                                                                                    |  |  |  |  |  |  |  |  |  |  |  |  |  |  |
|                                                                                                    |                                                                                                    |  |  |  |  |  |  |  |  |  |  |  |  |  |  |
| Data View Variable View                                                                                                    |                                                                                                    |  |  |  |  |  |  |  |  |  |  |  |  |  |  |

### Pengisian Variable View

- Name : nama singkat untuk judul kolom; gunakan tanda "\_", untuk hubungkan nama kolom, contoh jenis\_kelamin.
- Type, width, decimal : klik salah satu tombol pilihan pada jendela variable. Type: numeric (angka), Date (tanggal), String (huruf).
- Label : nama lengkap dari kolom variable.
- Values : untuk mengkode variable

| 🔚 Value Labels                                                           | ×        |
|--------------------------------------------------------------------------|----------|
| Value Labels<br>Value: 3<br>Label: tidak tahu<br>Add<br>Change<br>Remove | Spelling |
| OK Cancel Help                                                           |          |

### Pengisian Variable View

- Missing : jika semua data harus diisi, maka missing  $\rightarrow$  none
- Column : lebar kolom.
- Allign : rata penulisan dalam kolom, rata kanan atau kiri atau tengah.
- Measure : pilih tipe data. Tipe : nominal (ex jenis kelamin laki-laki/perempuan),
   Ordinal (ex pilihan suka/tidak suka/sangat suka), scale (ex: berat badan)
- Role : peran data. Default  $\rightarrow$  input

### Data View

🙀 Pelatihan SPSS Obs.sav [DataSet2] - IBM SPSS Statistics Data Editor

| <u>F</u> ile | <u>E</u> dit | View        | <u>D</u> ata | <u>T</u> ransform | <u>A</u> nalyze | <u>G</u> raphs | <u>U</u> tilities | E <u>x</u> tensions | Window | <u>H</u> elp |        |           |       |
|--------------|--------------|-------------|--------------|-------------------|-----------------|----------------|-------------------|---------------------|--------|--------------|--------|-----------|-------|
|              |              |             |              |                   | <b>- 1</b>      |                |                   | 2                   |        |              |        |           |       |
|              |              |             |              |                   |                 |                |                   |                     |        |              |        |           |       |
| Ľ.           |              | 🔒 Nar       | ma           | ቆ Lahir           | 👍 Kuniun        | dan            | ቆ sex             | 🛷 Umur              | 🛷 BI   | в 🛷 тв       | MT IMT | 💰 IMT Cat | 🔒 uii |
|              | 1            | Abdu        | ıl           | 01/01/2000        | 06/10/202       | 20             | 1                 | 20.44               | 70     | 1.7          | 24.22  | 1         | 1     |
|              | 2            | Dulał       | h            | 01/03/2001        | 06/07/20        | 19             | 1                 | 18.42               | 75     | 1.8          | 23.15  | 2         | 2     |
|              | 3            | Nisa        | 1            | 01/04/2001        | 06/06/20        | 19             | 2                 | 18.42               | 54     | 1.6          | 21.09  | 1         | 1     |
| 1            | 4            | Abdu        | ıl           | 01/01/2000        | 06/10/20        | 20             | 1                 | 20.44               | 70     | 1.7          | 24.22  | 2         | 2     |
|              | 5            | Dulał       | h            | 01/03/2001        | 06/07/20        | 19             | 1                 | 18.42               | 75     | 1.8          | 23.15  | 1         | 1     |
|              | 6            | Nisa        | 1            | 01/04/2001        | 06/06/20        | 19             | 2                 | 18.42               | 54     | 1.6          | 21.09  | 2         | 2     |
|              | 7            | Abdu        | ıl           | 01/01/2000        | 06/10/20        | 20             | 1                 | 20.44               | 70     | 1.7          | 24.22  | 1         | 1     |
| -            | 8            | Dulał       | h            | 01/03/2001        | 06/07/20        | 19             | 1                 | 18.42               | 75     | 1.8          | 23.15  | 2         | 2     |
|              | 9            | Nisa        | 1            | 01/04/2001        | 06/06/20        | 19             | 2                 | 18.42               | 54     | 1.6          | 21.09  | 1         | 1     |
|              | 10           | Abdu        | ıl           | 01/01/2000        | 06/10/20        | 20             | 1                 | 20.44               | 70     | 1.7          | 24.22  | 2         | 2     |
|              | 11           | Dulał       | h            | 01/03/2001        | 06/07/20        | 19             | 1                 | 18.42               | 75     | 1.8          | 23.15  | 1         | 1     |
|              | 12           | Nisa        | 1            | 01/04/2001        | 06/06/20        | 19             | 2                 | 18.42               | 54     | 1.6          | 21.09  | 1         | 2     |
|              | 13           | Abdu        | ıl           | 01/01/2000        | 06/10/20        | 20             | 1                 | 20.44               | 70     | 1.7          | 24.22  | 2         | 1     |
|              | 14           | Dulał       | h            | 01/03/2001        | 06/07/20        | 19             | 1                 | 18.42               | 75     | 1.8          | 23.15  | 2         | 2     |
|              | 15           | Nisa        | I            | 01/04/2001        | 06/06/20        | 19             | 2                 | 18.42               | 54     | 1.6          | 21.09  | 2         | 1     |
|              | 16           | Abdu        | ıl           | 01/01/2000        | 06/10/20        | 20             | 1                 | 20.44               | 70     | 1.7          | 24.22  | 2         | 2     |
| 2            | 17           | Dulał       | h            | 01/03/2001        | 06/07/20        | 19             | 1                 | 18.42               | 75     | 1.8          | 23.15  | 1         | 1     |
|              | 18           | Nisa        | 1            | 01/04/2001        | 06/06/20        | 19             | 2                 | 18.42               | 54     | 1.6          | 21.09  | 2         | 2     |
|              |              | Abdu        | ıl           | 01/01/2000        | 06/10/20        | 20             | 1                 | 20.44               | 70     | 1.7          | 24.22  | 1         | 1     |
|              |              | Dulał       | h            | 01/03/2001        | 06/07/20        | 19             | 1                 | 18.42               | 75     | 1.8          | 23.15  | 2         | 2     |
| 2            |              | Nisa        | 1            | 01/04/2001        | 06/06/20        | 19             | 2                 | 18.42               | 54     | 1.6          | 21.09  | 2         | 1     |
|              |              | Abdu        | ıl           | 01/01/2000        | 06/10/20        | 20             | 1                 | 20.44               | 70     | 1.7          | 24.22  | 2         | 2     |
|              |              | Dulał       | h            | 01/03/2001        | 06/07/20        | 19             | 1                 | 18.42               | 75     | 1.8          | 23.15  | 1         | 1     |
|              |              | 4           |              |                   |                 |                |                   |                     |        |              |        |           |       |
| Da           | ta View      | Variable Vi | iew          |                   |                 |                |                   |                     |        |              |        |           |       |

### **Transform Data**

Dr. Rachmat Hidayat, M.Sc

### Transform Data

| Bit       Utility       Orandom       Graphic       Graphic <thgraphic< th="">       Graphic</thgraphic<>                                                                                                    | ta Pelatihan              | SPSS Obs.sav [D           | ataSet2] - IBM S                                  | SPSS Statistics Data         | Editor               |                |                 |                             |      |       |           |       |     |     |     | -           |          |
|----------------------------------------------------------------------------------------------------|---------------------------|---------------------------|---------------------------------------------------|------------------------------|----------------------|----------------|-----------------|-----------------------------|------|-------|-----------|-------|-----|-----|-----|-------------|----------|
| Compute Variable.     Compute Variable.     Compute Variable | <u>F</u> ile <u>E</u> dit | <u>V</u> iew <u>D</u> ata | <u>T</u> ransform                                 | <u>A</u> nalyze <u>G</u> rap | hs <u>U</u> tilities | E <u>x</u> ter | nsions <u>N</u> | <u>N</u> indow <u>H</u> elp | þ    |       |           |       |     |     |     |             |          |
| Interview and one of the second of the second of the sec                                       | 2                         |                           | Comput                                            | e Variable                   |                      |                | â               | 1                           |      | •     |           |       |     |     |     |             |          |
| Image: Construction Cases       Image: Construction Cases       Image                                                                                                    | 1 : Kunjungan             | 06/                       | 10 Program                                        | nmability Transform          | nation               |                |                 |                             |      |       |           |       |     |     |     | Visible: 1( | 0 of 10  |
| 1       Ship Values       44       70       1,7       24.22       1       1       1       1         2       Dulh       Fecode into Different Valuables       42       75       1.8       23.15       2       2       1       1       1       1       1       1       1       1       1       1       1       1       1       1       1       1       1       1       1       1       1       1       1       1       1       1       1       1       1       1       1       1       1       1       1       1       1       1       1       1       1       1       1       1       1       1       1       1       1       1       1       1       1       1       1       1       1       1       1       1       1       1       1       1       1       1       1       1       1       1       1       1       1       1       1       1       1       1       1       1       1       1       1       1       1       1       1       1       1       1       1       1       1       1       1                                                                                                    |                           | 🔒 Nama                    | Count v                                           | alues within Cases           | S                    |                | Umur            | 🔗 BB                        | 🖋 TB | IMT   | 🔒 IMT Cat | 🔒 uii | var | var | var | var         |          |
| 2       Dulah       Wasseline Same Variables       42       75       1.8       23.15       2       2       0       0       0       0         3       Wasseline Different Variables       42       54       1.6       21.09       1       1       0       0       0       0       0       0       0       0       0       0       0       0       0       0       0       0       0       0       0       0       0       0       0       0       0       0       0       0       0       0       0       0       0       0       0       0       0       0       0       0       0       0       0       0       0       0       0       0       0       0       0       0       0       0       0       0       0       0       0       0       0       0       0       0       0       0       0       0       0       0       0       0       0       0       0       0       0       0       0       0       0       0       0       0       0       0       0       0       0       0       0       0       <                                                                                                    | 1                         | Abdul                     | Shift Val                                         | ues                          |                      |                | .44             | 70                          | 1.7  | 24.22 | 1         | 1     |     |     |     |             |          |
| 3       Image       Image       42       54       1.6       21.09       1       1       1       1       1       1       1       1       1       1       1       1       1       1       1       1       1       1       1       1       1       1       1       1       1       1       1       1       1       1       1       1       1       1       1       1       1       1       1       1       1       1       1       1       1       1       1       1       1       1       1       1       1       1       1       1       1       1       1       1       1       1       1       1       1       1       1       1       1       1       1       1       1       1       1       1       1       1       1       1       1       1       1       1       1       1       1       1       1       1       1       1       1       1       1       1       1       1       1       1       1       1       1       1       1       1       1       1       1       1       1                                                                                                    | 2                         | Dulah                     | 🔽 🔤 Recode                                        | into <u>S</u> ame Variabl    | es                   |                | .42             | 75                          | 1.8  | 23.15 | 2         | 2     |     |     |     |             | <u> </u> |
| 4       Abdul       6       Matomatic Recode       4.4       70       1.7       24.22       2       2       1       1       1       1       1       1       1       1       1       1       1       1       1       1       1       1       1       1       1       1       1       1       1       1       1       1       1       1       1       1       1       1       1       1       1       1       1       1       1       1       1       1       1       1       1       1       1       1       1       1       1       1       1       1       1       1       1       1       1       1       1       1       1       1       1       1       1       1       1       1       1       1       1       1       1       1       1       1       1       1       1       1       1       1       1       1       1       1       1       1       1       1       1       1       1       1       1       1       1       1       1       1       1       1       1       1       1                                                                                                    | 3                         | INISA                     | Recode 🔤                                          | into Different Varia         | ables                |                | .42             | 54                          | 1.6  | 21.09 | 1         | 1     |     |     |     |             |          |
| 5       Dulah       0       Create Dummy Variables       42       76       1.8       23.15       1       1       1       1       1       1       1       1       1       1       1       1       1       1       1       1       1       1       1       1       1       1       1       1       1       1       1       1       1       1       1       1       1       1       1       1       1       1       1       1       1       1       1       1       1       1       1       1       1       1       1       1       1       1       1       1       1       1       1       1       1       1       1       1       1       1       1       1       1       1       1       1       1       1       1       1       1       1       1       1       1       1       1       1       1       1       1       1       1       1       1       1       1       1       1       1       1       1       1       1       1       1       1       1       1       1       1       1       1                                                                                                    | 4                         | Abdul                     | ( 🔯 <u>A</u> utomat                               | tic Recode                   |                      |                | .44             | 70                          | 1.7  | 24.22 | 2         | 2     |     |     |     |             |          |
| 6       Nisa       Nisa <t< td=""><td>5</td><td>Dulah</td><td>( 🛨 Create 🛙</td><td>Dummy Variables</td><td></td><td></td><td>.42</td><td>75</td><td>1.8</td><td>23.15</td><td>1</td><td>1</td><td></td><td></td><td></td><td></td><td></td></t<>                                                                                                    | 5                         | Dulah                     | ( 🛨 Create 🛙                                      | Dummy Variables              |                      |                | .42             | 75                          | 1.8  | 23.15 | 1         | 1     |     |     |     |             |          |
| 7       Abdul       6       Optimal Binning       44       70       1.7       24.22       1       1       1       1       1       1       1       1       1       1       1       1       1       1       1       1       1       1       1       1       1       1       1       1       1       1       1       1       1       1       1       1       1       1       1       1       1       1       1       1       1       1       1       1       1       1       1       1       1       1       1       1       1       1       1       1       1       1       1       1       1       1       1       1       1       1       1       1       1       1       1       1       1       1       1       1       1       1       1       1       1       1       1       1       1       1       1       1       1       1       1       1       1       1       1       1       1       1       1       1       1       1       1       1       1       1       1       1       1       <                                                                                                    | 6                         | Nisa                      | Visual <u>B</u>                                   | inning                       |                      |                | .42             | 54                          | 1.6  | 21.09 | 2         | 2     |     |     |     |             |          |
| 8       Dulah       Prepare Data for Modeling       42       75       1.8       23.15       2       2       2       2       2         9       Nisa       Rang Cases       42       54       1.6       21.09       1       1       1       1       1         10       Abdul       Data and Time Wizard       42       54       1.6       21.09       1       1       1       1       1       1       1       1       1       1       1       1       1       1       1       1       1       1       1       1       1       1       1       1       1       1       1       1       1       1       1       1       1       1       1       1       1       1       1       1       1       1       1       1       1       1       1       1       1       1       1       1       1       1       1       1       1       1       1       1       1       1       1       1       1       1       1       1       1       1       1       1       1       1       1       1       1       1       1       1                                                                                                    | 7                         | Abdul                     | 🕻 🔀 Optimal                                       | Binning                      |                      |                | .44             | 70                          | 1.7  | 24.22 | 1         | 1     |     |     |     |             |          |
| 9       Nisa       Image: Cases       42       54       1.6       21.09       1       1       1       1       1       1       1       1       1       1       1       1       1       1       1       1       1       1       1       1       1       1       1       1       1       1       1       1       1       1       1       1       1       1       1       1       1       1       1       1       1       1       1       1       1       1       1       1       1       1       1       1       1       1       1       1       1       1       1       1       1       1       1       1       1       1       1       1       1       1       1       1       1       1       1       1       1       1       1       1       1       1       1       1       1       1       1       1       1       1       1       1       1       1       1       1       1       1       1       1       1       1       1       1       1       1       1       1       1       1       1                                                                                                    | 8                         | Dulah                     | ( Prepare                                         | -<br>Data for Modeling       | I                    | •              | .42             | 75                          | 1.8  | 23.15 | 2         | 2     |     |     |     |             |          |
| 10       Abdul       Image: Abdul and Time Wizad       44       70       1.7       24.22       2       2       2       1       1       1       1       1       1       1       1       1       1       1       1       1       1       1       1       1       1       1       1       1       1       1       1       1       1       1       1       1       1       1       1       1       1       1       1       1       1       1       1       1       1       1       1       1       1       1       1       1       1       1       1       1       1       1       1       1       1       1       1       1       1       1       1       1       1       1       1       1       1       1       1       1       1       1       1       1       1       1       1       1       1       1       1       1       1       1       1       1       1       1       1       1       1       1       1       1       1       1       1       1       1       1       1       1       1       1                                                                                                    | 9                         | Nisa                      | ( Rank Ca                                         | 2999                         | ·                    |                | 1.42            | 54                          | 1.6  | 21.09 | 1         | 1     |     |     |     |             |          |
| 11       Dulah       Dulah       Du                                                                                                    | 10                        | Abdul                     |                                                   | d Time Minard                |                      |                | .44             | 70                          | 1.7  | 24.22 | 2         | 2     |     |     |     |             |          |
| 12       Nisa       Create Time Series       42       54       1.6       21.09       1       2       1       1       1       1       1       1       1       1       1       1       1       1       1       1       1       1       1       1       1       1       1       1       1       1       1       1       1       1       1       1       1       1       1       1       1       1       1       1       1       1       1       1       1       1       1       1       1       1       1       1       1       1       1       1       1       1       1       1       1       1       1       1       1       1       1       1       1       1       1       1       1       1       1       1       1       1       1       1       1       1       1       1       1       1       1       1       1       1       1       1       1       1       1       1       1       1       1       1       1       1       1       1       1       1       1       1       1       1                                                                                                    | 11                        | Dulah                     | ( Date and                                        | d Time Wizard                |                      |                | .42             | 75                          | 1.8  | 23.15 | 1         | 1     |     |     |     |             |          |
| 13       Abdul       CHI Replace Missing Yalues       144       70       1.7       24.22       2       1       1       1       1       1         14       Dulah       Q Random Number Generators       142       75       1.8       23.15       2       2       1       1       1       1       1       1       1       1       1       1       1       1       1       1       1       1       1       1       1       1       1       1       1       1       1       1       1       1       1       1       1       1       1       1       1       1       1       1       1       1       1       1       1       1       1       1       1       1       1       1       1       1       1       1       1       1       1       1       1       1       1       1       1       1       1       1       1       1       1       1       1       1       1       1       1       1       1       1       1       1       1       1       1       1       1       1       1       1 <th1< th=""> <th1< th="">       1</th1<></th1<>                                                                                                    | 12                        | Nisa                      | ( 🔛 Create 1                                      | Fi <u>m</u> e Series         |                      |                | .42             | 54                          | 1.6  | 21.09 | 1         | 2     |     |     |     |             |          |
| 14       Dulah       Image: Construct on the second of the second of the second                                            | 13                        | Abdul                     | ( <table-of-contents> Replace</table-of-contents> | Missing <u>V</u> alues       |                      |                | .44             | 70                          | 1.7  | 24.22 | 2         | 1     |     |     |     |             |          |
| 15       Nisa       Image: Run Pending Transforms       Ctrl+G       42       54       1.6       21.09       2       1       Image: Run Pending Transforms       Ctrl+G       42       54       1.6       21.09       2       1       Image: Run Pending Transforms       Ctrl+G       42       54       1.6       21.09       2       1       Image: Run Pending Transforms       Ctrl+G       42       54       1.6       21.09       2       2       2       2       2       2       2       2       2       2       2       2       2       2       2       2       2       2       2       2       2       2       2       2       2       2       2       2       2       2       2       2       2       2       2       2       2       2       2       2       2       2       2       2       2       2       2       2       2       2       2       2       2       2       2       2       2       2       2       2       2       2       2       2       2       2       2       2       2       2       2       2       2       2 <th2< th="">       2       2</th2<>                                                                                                    | 14                        | Dulah                     | 🕻 🍘 Random                                        | n Number <u>G</u> enerat     | ors                  |                | .42             | 75                          | 1.8  | 23.15 | 2         | 2     |     |     |     |             |          |
| 16       Abdul       6       Morizooo       Confuzzoo       1       2d.44       70       1.7       24.22       2       2       2       2       2       2       2       2       2       2       2       2       2       2       2       2       2       2       2       2       2       2       2       2       2       2       2       2       2       2       2       2       1       1       1       1       1       1       1       1       1       1       1       1       1       1       1       1       1       1       1       1       1       1       1       1       1       1       1       1       1       1       1       1       1       1       1       1       1       1       1       1       1       1       1       1       1       1       1       1       1       1       1       1       1       1       1       1       1       1       1       1       1       1       1       1       1       1       1       1       1       1       1       1       1       1       1                                                                                                           | 15                        | Nisa                      | 🛛 🐻 Run Per                                       | nding Transforms             | Ctr                  | l+G            | 1.42            | 54                          | 1.6  | 21.09 | 2         | 1     |     |     |     |             |          |
| 17       Dulah       01/03/2001       06/07/2019       1       18.42       75       1.8       23.15       1       1       1       1       1       1       1       1       1       1       1       1       1       1       1       1       1       1       1       1       1       1       1       1       1       1       1       1       1       1       1       1       1       1       1       1       1       1       1       1       1       1       1       1       1       1       1       1       1       1       1       1       1       1       1       1       1       1       1       1       1       1       1       1       1       1       1       1       1       1       1       1       1       1       1       1       1       1       1       1       1       1       1       1       1       1       1       1       1       1       1       1       1       1       1       1       1       1       1       1       1       1       1       1       1       1       1       1                                                                                                    | 16                        | Abdul                     | 0110112000                                        | 00/10/2020                   | 1                    | 2              | 0.44            | 70                          | 1.7  | 24.22 | 2         | 2     |     |     |     |             |          |
| 18       Nisa       01/04/2001       06/06/2019       2       18.42       54       1.6       21.09       2       2       2       1       1       1       1       1       1       1       1       1       1       1       1       1       1       1       1       1       1       1       1       1       1       1       1       1       1       1       1       1       1       1       1       1       1       1       1       1       1       1       1       1       1       1       1       1       1       1       1       1       1       1       1       1       1       1       1       1       1       1       1       1       1       1       1       1       1       1       1       1       1       1       1       1       1       1       1       1       1       1       1       1       1       1       1       1       1       1       1       1       1       1       1       1       1       1       1       1       1       1       1       1       1       1       1       1                                                                                                    | 17                        | Dulah                     | 01/03/2001                                        | 06/07/2019                   | 1                    | 1              | 8.42            | 75                          | 1.8  | 23.15 | 1         | 1     |     |     |     |             |          |
| 19       Abdul       01/01/2000       06/10/2020       1       20.44       70       1.7       24.22       1       1       1       1       1       1       1       1       1       1       1       1       1       1       1       1       1       1       1       1       1       1       1       1       1       1       1       1       1       1       1       1       1       1       1       1       1       1       1       1       1       1       1       1       1       1       1       1       1       1       1       1       1       1       1       1       1       1       1       1       1       1       1       1       1       1       1       1       1       1       1       1       1       1       1       1       1       1       1       1       1       1       1       1       1       1       1       1       1       1       1       1       1       1       1       1       1       1       1       1       1       1       1       1       1       1       1       1                                                                                                    | 18                        | Nisa                      | 01/04/2001                                        | 06/06/2019                   | 2                    | 1              | 8.42            | 54                          | 1.6  | 21.09 | 2         | 2     |     |     |     |             |          |
| 20       Dulah       01/03/2001       06/07/2019       1       18.42       75       1.8       23.15       2       2       2       2         21       Nisa       01/04/2001       06/06/2019       2       18.42       54       1.6       21.09       2       1       1       1       1       1       1       1       1       1       1       1       1       1       1       1       1       1       1       1       1       1       1       1       1       1       1       1       1       1       1       1       1       1       1       1       1       1       1       1       1       1       1       1       1       1       1       1       1       1       1       1       1       1       1       1       1       1       1       1       1       1       1       1       1       1       1       1       1       1       1       1       1       1       1       1       1       1       1       1       1       1       1       1       1       1       1       1       1       1       1       1                                                                                                    | 19                        | Abdul                     | 01/01/2000                                        | 06/10/2020                   | 1                    | 2              | 0.44            | 70                          | 1.7  | 24.22 | 1         | 1     |     |     |     |             |          |
| 21       Nisa       01/04/2001       06/06/2019       2       18.42       54       1.6       21.09       2       1       I       I                                                                                                    | 20                        | Dulah                     | 01/03/2001                                        | 06/07/2019                   | 1                    | 1              | 8.42            | 75                          | 1.8  | 23.15 | 2         | 2     |     |     |     |             |          |
| 22       Abdul       01/01/2000       06/10/2020       1       20.44       70       1.7       24.22       2       2       2         23       Dulah       01/03/2001       06/07/2019       1       18.42       75       1.8       23.15       1       1                                                                                                    <                                                                                                    | 21                        | Nisa                      | 01/04/2001                                        | 06/06/2019                   | 2                    | 1              | 8.42            | 54                          | 1.6  | 21.09 | 2         | 1     |     |     |     |             |          |
| 23         Dulah         01/03/2001         06/07/2019         1         18.42         75         1.8         23.15         1         1           1                                                                                                    | 22                        | Abdul                     | 01/01/2000                                        | 06/10/2020                   | 1                    | 2              | 0.44            | 70                          | 1.7  | 24.22 | 2         | 2     |     |     |     |             |          |
| 1                                                                                                    | 23                        | Dulah                     | 01/03/2001                                        | 06/07/2019                   | 1                    | 1              | 8.42            | 75                          | 1.8  | 23.15 | 1         | 1     |     |     |     |             |          |
| ***                                                                                                    |                           | 1                         |                                                   |                              |                      |                |                 |                             | ***  |       |           |       |     |     |     |             |          |

Data View Variable View

#### **Compute Variable**

#### Compute Variable

 $\times$ 

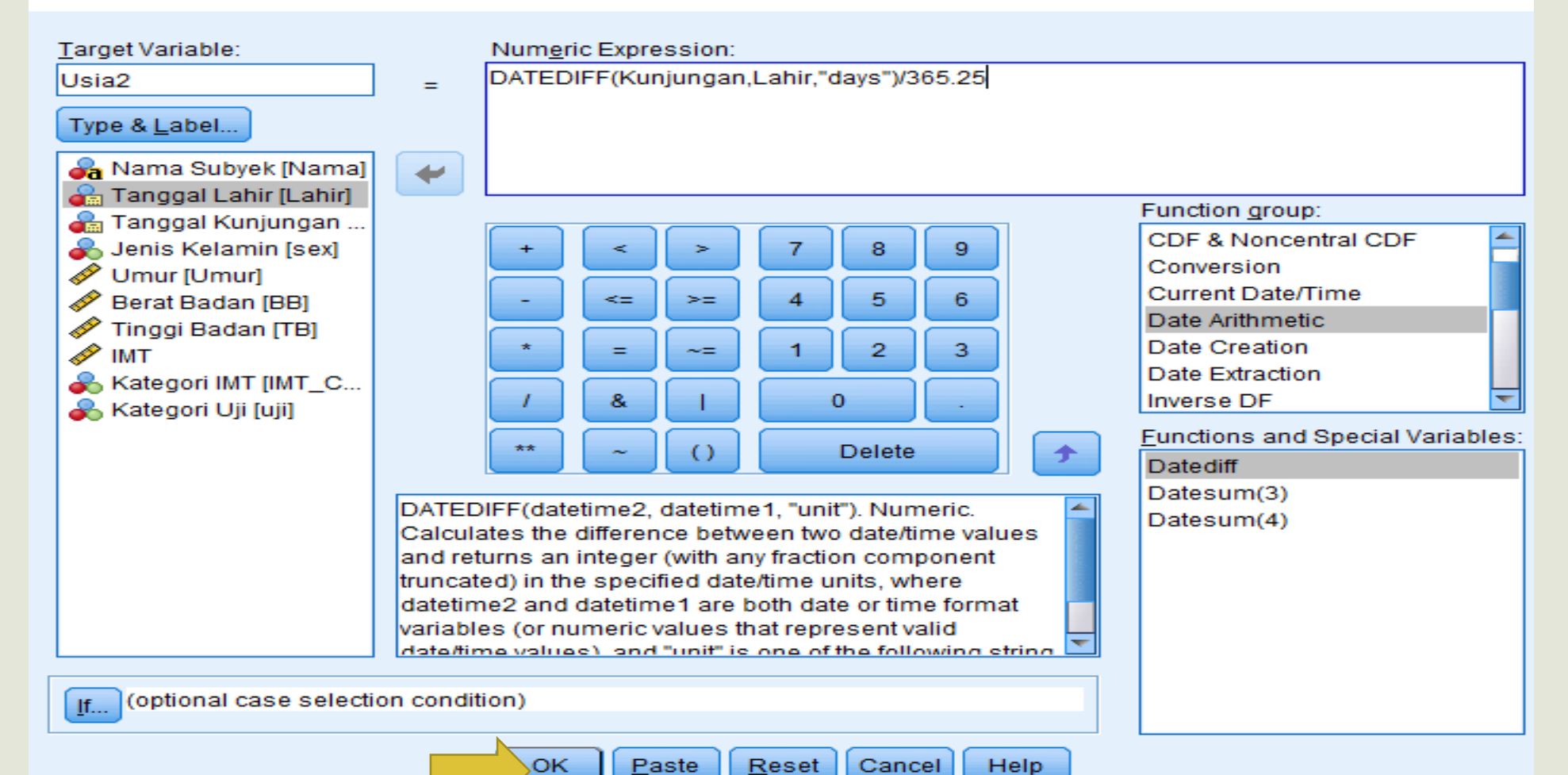

#### **Compute Variable**

#### Compute Variable

Target Variable: Numeric Expression: BB / (TB\*TB) BMI = Type & Label... 🚜 Nama Subyek [Nama] + 🚓 Tanggal Lahir [Lahir] Function group: 备 Tanggal Kunjungan ... All 💑 Jenis Kelamin [sex] 8 9 -Arithmetic Umur [Umur] CDF & Noncentral CDF 6 🔗 Berat Badan [BB] 5 <=  $\geq =$ Conversion Finggi Badan [TB] Current Date/Time 2 3 🥔 ІМТ = Date Arithmetic 💑 Kategori IMT [IMT\_C... 8 0 Date Creation 💑 Kategori Uji [uji] Subside Visial 2 Functions and Special Variables: Delete + Datediff Datesum(3) DATEDIFF(datetime2, datetime1, "unit"). Numeric. Datesum(4) Calculates the difference between two date/time values and returns an integer (with any fraction component truncated) in the specified date/time units, where datetime2 and datetime1 are both date or time format variables (or numeric values that represent valid data/time values) and "unit" is one of the following string (optional case selection condition) <u>I</u>f....

Reset

Cancel

Help

Paste

OK

 $\times$ 

### Compute IF

| Anama Subyek [Nama]     O Include all cases       Target Variable:   Numeric Expression:                                                                                                    |    |
|----------------------------------------------------------------------------------------------------|----|
| di Tangal Lahi [Lahi]   di Tangal Lahi [Lahi]   di Tangal Lahi [Lah | )F |

### Compute IF

🕼 \*Pelatihan SPSS Obs.sav [DataSet2] - IBM SPSS Statistics Data Editor

| <u>F</u> ile <u>E</u> dit | <u>V</u> iew <u>D</u> ata | <u>T</u> ransform | <u>A</u> nalyze <u>G</u> rap | hs <u>U</u> tilities | E <u>x</u> tensions <u>V</u> | <u>V</u> indow <u>H</u> elj | D    |             |           |          |      |
|---------------------------|---------------------------|-------------------|------------------------------|----------------------|------------------------------|-----------------------------|------|-------------|-----------|----------|------|
|                           |                           |                   |                              |                      |                              |                             |      |             |           |          |      |
| 1:Berat 1.00              |                           |                   |                              |                      |                              |                             |      |             |           |          |      |
| 1                         | - Nama                    | _ Lohir           |                              | <u>_</u>             | l Honur                      |                             | 🛷 тр | <i>I</i> MT | A IMT Cat | <u> </u> |      |
| 1                         | Abdul                     | 01/01/2000        | 06/10/2020                   | 1                    | 20 44                        | 70                          | 17   | 24 22       | 1         | 1        | 1 00 |
| 2                         | Dulah                     | 01/03/2001        | 06/07/2019                   | 1                    | 18 42                        | 75                          | 18   | 23.15       | 2         | 2        | 1 00 |
| 3                         | Nisa                      | 01/04/2001        | 06/06/2019                   | 2                    | 18.42                        | 54                          | 1.6  | 21.09       | 1         | - 1      |      |
| 4 4                       | Abdul                     | 01/01/2000        | 06/10/2020                   | - 1                  | 20.44                        | 70                          | 1.7  | 24.22       | 2         | 2        | 1.00 |
| 5                         | Dulah                     | 01/03/2001        | 06/07/2019                   | 1                    | 18.42                        | 75                          | 1.8  | 23.15       | 1         | 1        | 1.00 |
| 6                         | Nisa                      | 01/04/2001        | 06/06/2019                   | 2                    | 18.42                        | 54                          | 1.6  | 21.09       | 2         | 5        |      |
| 7                         | Abdul                     | 01/01/2000        | 06/10/2020                   | 1                    | 20.44                        | 70                          | 1.7  | 24.22       | 1         |          | 1.00 |
| 8                         | Dulah                     | 01/03/2001        | 06/07/2019                   | 1                    | 18.42                        | 75                          | 1.8  | 23.15       | 2         |          | 1.00 |
| 9                         | Nisa                      | 01/04/2001        | 06/06/2019                   | 2                    | 18.42                        | 54                          | 1.6  | 21.09       | 1         |          |      |
| 10                        | Abdul                     | 01/01/2000        | 06/10/2020                   | 1                    | 20.44                        | 70                          | 1.7  | 24.22       | 2         |          | 1.00 |
| 11                        | Dulah                     | 01/03/2001        | 06/07/2019                   | 1                    | 18.42                        | 75                          | 1.8  | 23.15       | 1         |          | 1.00 |
| 12                        | Nisa                      | 01/04/2001        | 06/06/2019                   | 2                    | 18.42                        | 54                          | 1.6  | 21.09       | 1         |          |      |
| 13                        | Abdul                     | 01/01/2000        | 06/10/2020                   | 1                    | 20.44                        | 70                          | 1.7  | 24.22       | 2         |          | 1.00 |
| 14                        | Dulah                     | 01/03/2001        | 06/07/2019                   | 1                    | 18.42                        | 75                          | 1.8  | 23.15       | 2         |          | 1.00 |
| 15                        | Nisa                      | 01/04/2001        | 06/06/2019                   | 2                    | 18.42                        | 54                          | 1.6  | 21.09       | 2         |          | -    |
| 16                        | Abdul                     | 01/01/2000        | 06/10/2020                   | 1                    | 20.44                        | 70                          | 1.7  | 24.22       | 2         | -        | 1.00 |
| 2 17                      | Dulah                     | 01/03/2001        | 06/07/2019                   | 1                    | 18.42                        | 75                          | 1.8  | 23.15       | 1         | 1        | 1.00 |
| 18                        | Nisa                      | 01/04/2001        | 06/06/2019                   | 2                    | 18.42                        | 54                          | 1.6  | 21.09       | 2         | 2        |      |
| 19                        | Abdul                     | 01/01/2000        | 06/10/2020                   | 1                    | 20.44                        | 70                          | 1.7  | 24.22       | 1         | 1        | 1.00 |
| 20                        | Dulah                     | 01/03/2001        | 06/07/2019                   | 1                    | 18.42                        | 75                          | 1.8  | 23.15       | 2         | 2        | 1.00 |
| 2 21                      | Nisa                      | 01/04/2001        | 06/06/2019                   | 2                    | 18.42                        | 54                          | 1.6  | 21.09       | 2         | 1        |      |
| 22                        | Abdul                     | 01/01/2000        | 06/10/2020                   | 1                    | 20.44                        | 70                          | 1.7  | 24.22       | 2         | 2        | 1.00 |
| 23                        | Dulah                     | 01/03/2001        | 06/07/2019                   | 1                    | 18.42                        | 75                          | 1.8  | 23.15       | 1         | 1        | 1.00 |
|                           | 4                         |                   |                              |                      |                              |                             |      |             |           |          |      |

Data View Variable View

### Record into Different Variable

| ta Recode into Different Variables                                                                                                    | X Recode into Different Variables: Old and New Values                                                                                                    | ×                                                                                                    |
|----------------------------------------------------------------------------------------------------|----------------------------------------------------------------------------------------------------|----------------------------------------------------------------------------------------------------|
| Nama Subyek [Nama]   Imaggal Lahir [Lahir]   Imaggal Kunjungan   Jenis Kelamin [sex]   Umur [Umur]   Berat Badan [BB]   Tinggi Badan [TB]   Kategori Uji [uji] | Old Value          Value:         System-missing         System-or user-missing         Range:         through         Range, LOWEST through value:         Range, value through HIGHEST:         24         All other values | New Value   Image: New Value   Image: New:   Image: Old> New:   Image: Double thru 16> 1   16.1 thru 23.9> 2   24 thru Highest> 3   Image: Output variables are strings   Image: Output variables are strings   Image: Output variables are strings   Image: Output variables are strings   Image: Output variables are strings   Image: Output variables are strings   Image: Output variables are strings   Image: Output variables are strings   Image: Output variables are strings   Image: Output variables are strings   Image: Output variables are strings   Image: Output variables are strings   Image: Output variables are strings |

### Record Into Same Variable

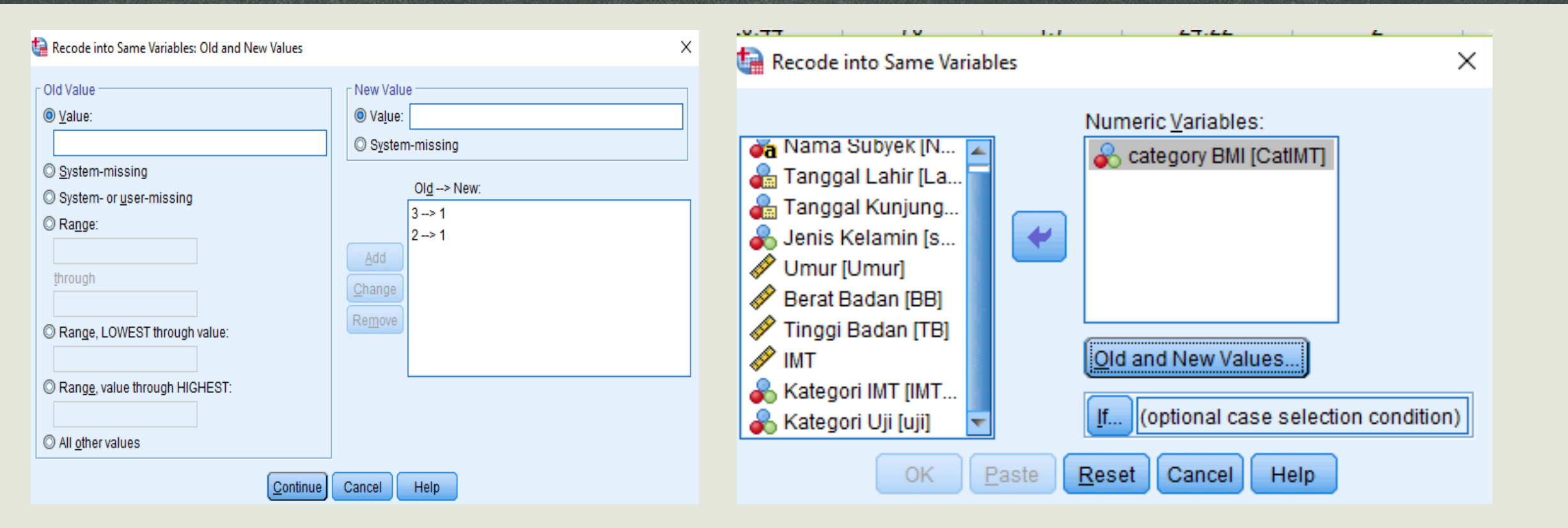

# **TERIMA KASIH**